# Geïntegreerde UCS C-Series servers configureren naar standalone modus

# Inhoud

| Inleiding                                        |
|--------------------------------------------------|
| Voorwaarden                                      |
| Vereisten                                        |
| Gebruikte componenten                            |
| Achtergrondinformatie                            |
| Configureren                                     |
| Server in standalone modus zetten                |
| Stap 1. De server uit bedrijf nemen              |
| Stap 2. Serverpoorten ontkoppelen                |
| Stap 3. Standaard CIMC-instellingen wijzigen     |
| Stap 4. CIMC configureren naar standalone modus  |
| Firmware voor installatiekopie                   |
| Stap 1. Download Host Upgrade Utility (HUU) ISO. |
| Stap 2. Start KVM en plattegrond HUU ISO.        |
| Stap 3. Opstarten met HUU ISO.                   |
| Stap 4 Nieuwe afbeelding huidige versie.         |
| Geïntegreerde server in UCS Manager              |
| Stap 1. Fabrieksinstelling van CIMC.             |
| Stap 2 Herstelde poorten als serverpoorten       |
| Stap 3. Adapterkabels aansluiten                 |
| Stap 4. Opnieuw opstarten.                       |
| Gerelateerde informatie                          |

# Inleiding

In dit document wordt beschreven hoe een UCS-C Series-server die in UCS Manager is geïntegreerd, in de standalone modus kan worden gezet en de firmware-versie kan worden aangepast.

# Voorwaarden

Vereisten

Cisco raadt kennis van de volgende onderwerpen aan:

- Basiskennis over Unified Computing Systems servers (UCS)
- Basiskennis van UCS Manager (UCSM)
- Basiskennis van Cisco geïntegreerde Management Controller (CIMC)
- Basiskennis van netwerken.

### Gebruikte componenten

Dit document is niet beperkt tot specifieke softwareversie.

De informatie in dit document is gebaseerd op de apparaten in een specifieke laboratoriumomgeving. Alle apparaten die in dit document worden beschreven, hadden een opgeschoonde (standaard)configuratie. Als uw netwerk live is, moet u zorgen dat u de potentiële impact van elke opdracht begrijpt.

### Achtergrondinformatie

Zorg ervoor dat u aan deze vereisten voldoet voordat u deze configuratie probeert.

- Computer voor aansluiting op C-Series Server.
- KVM-kabel
- Monitor (bewaken)
- Toetsenbord
- 1G-kabel voor aansluiting op de beheerpoort

### Configureren

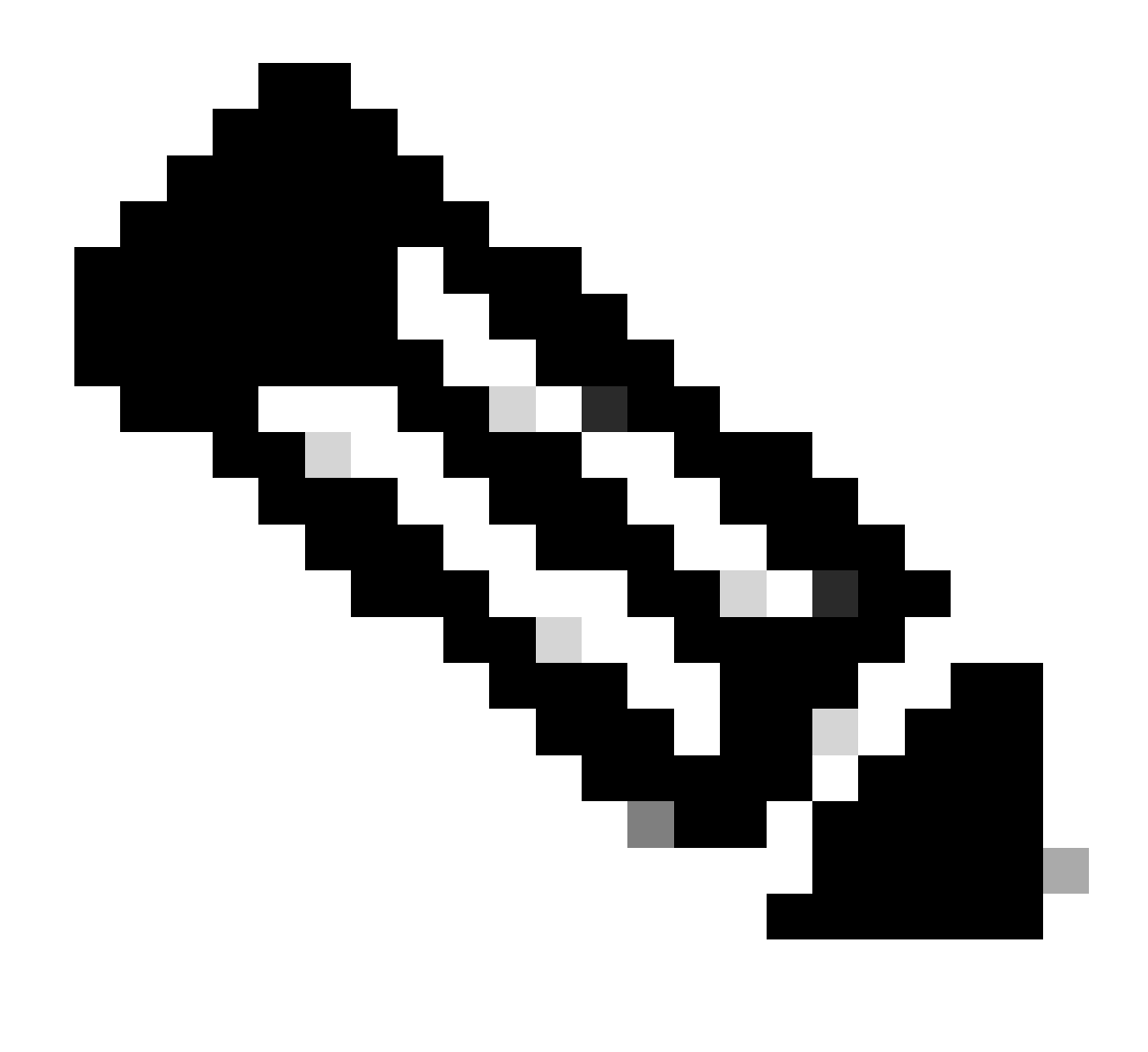

Opmerking: voer dit proces niet uit zonder TAC-aanbeveling.

Server in standalone modus zetten

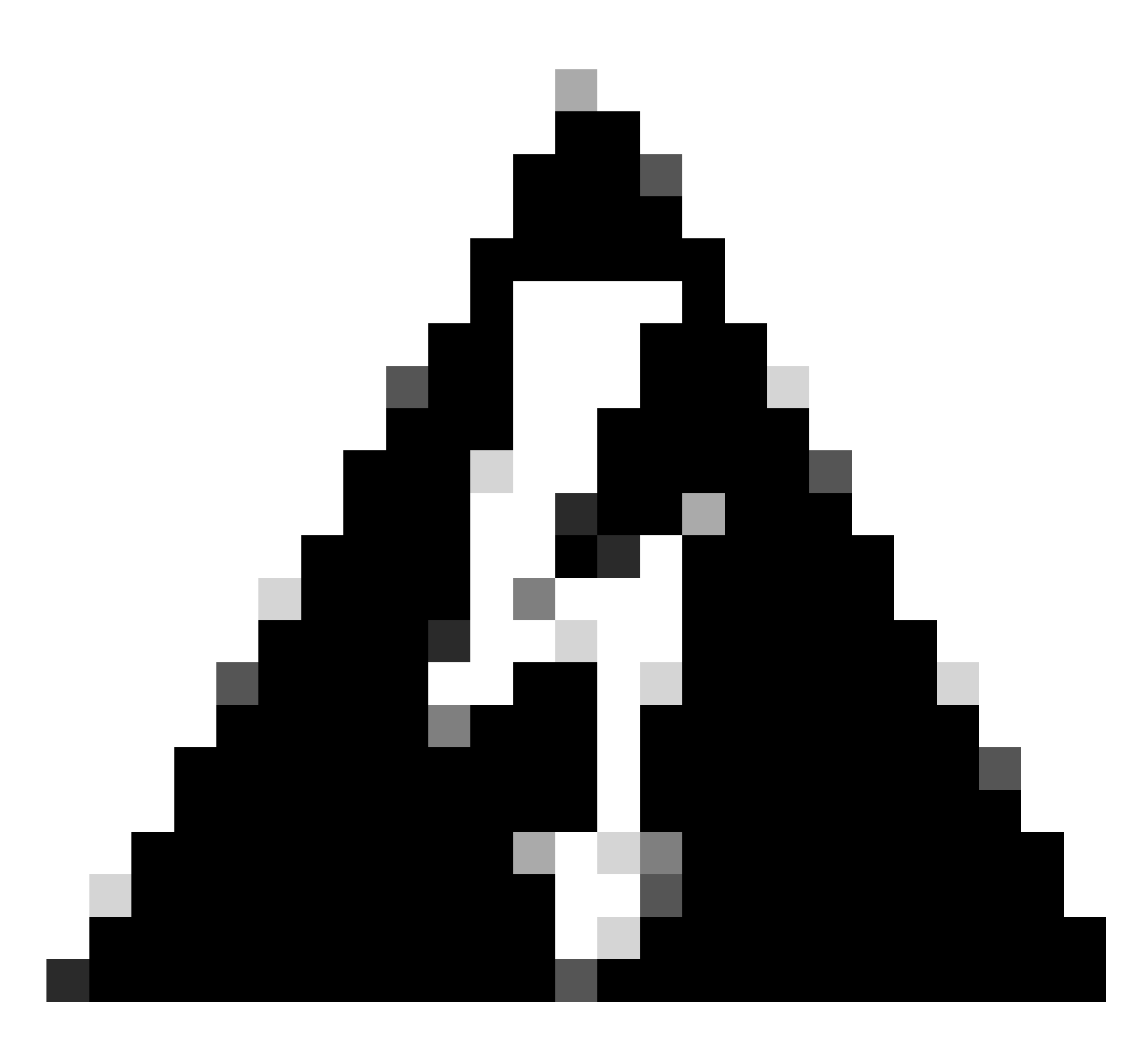

Waarschuwing: Zorg ervoor dat de server is uitgeschakeld voordat u deze procedure start.

Stap 1. De server uit bedrijf nemen

Ga naar uw UCS Manager-webinterface.

Naar apparatuur navigeren > Rackmontage > Server x

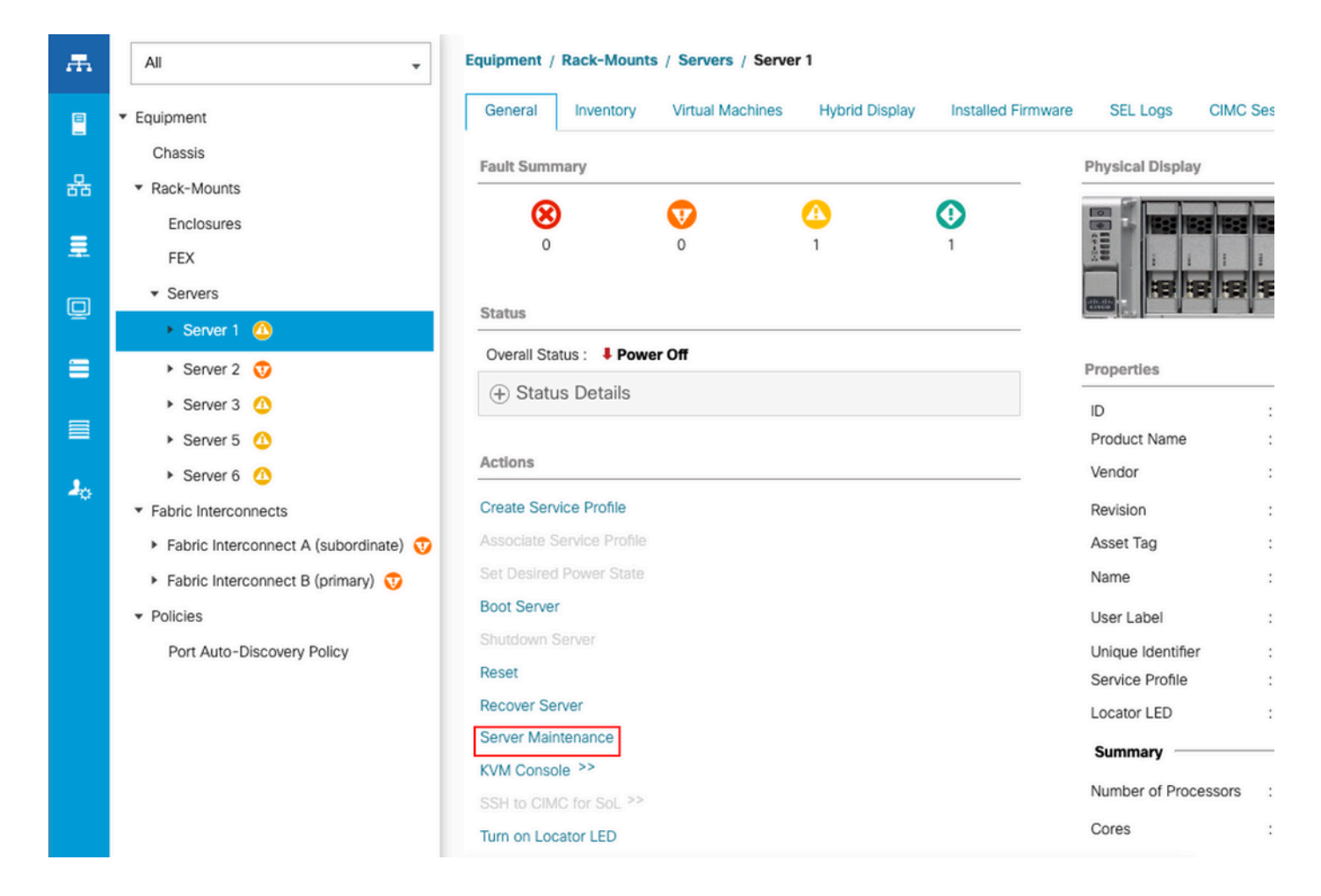

Klik op Serveronderhoud en selecteer Uit bedrijf nemen

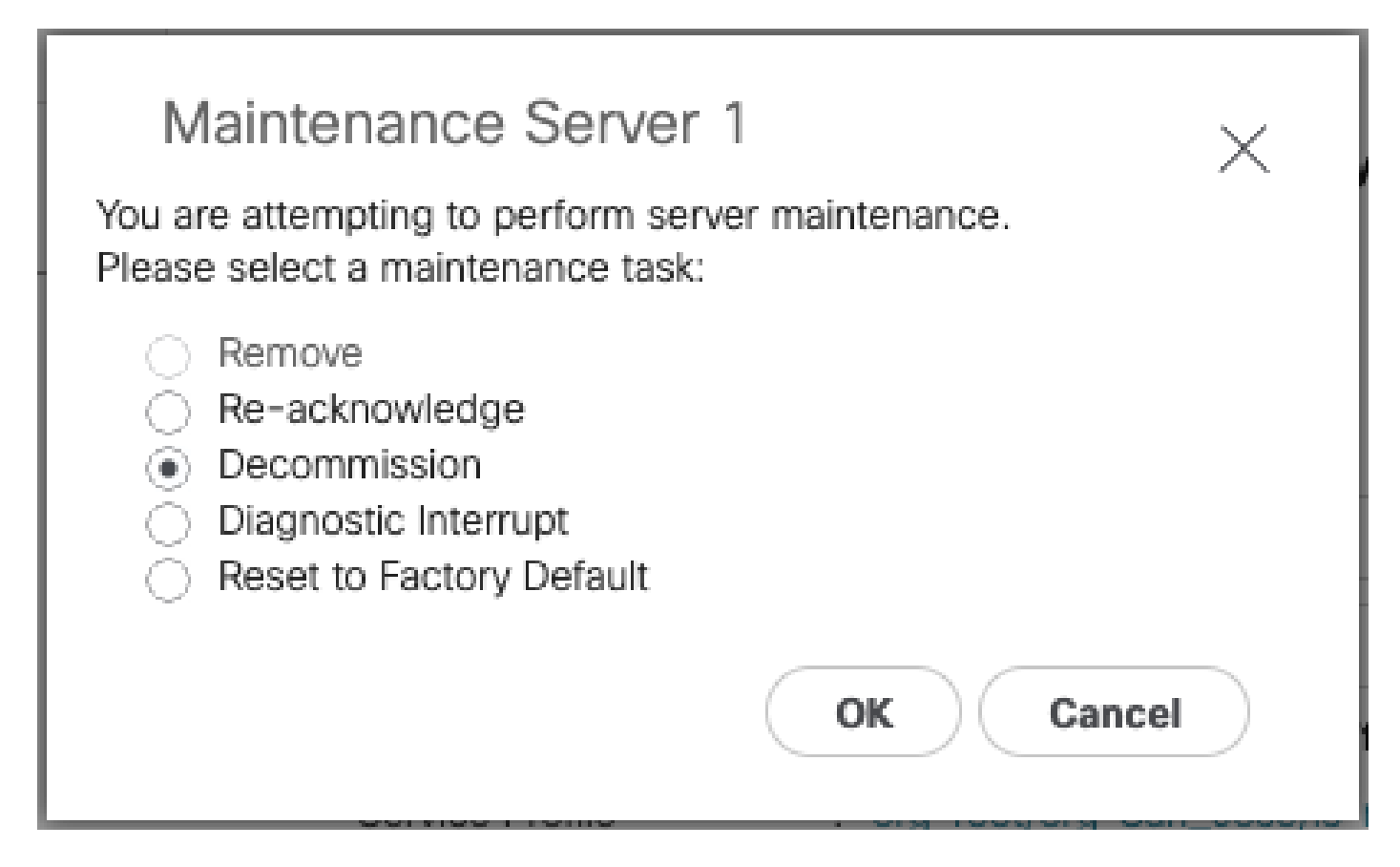

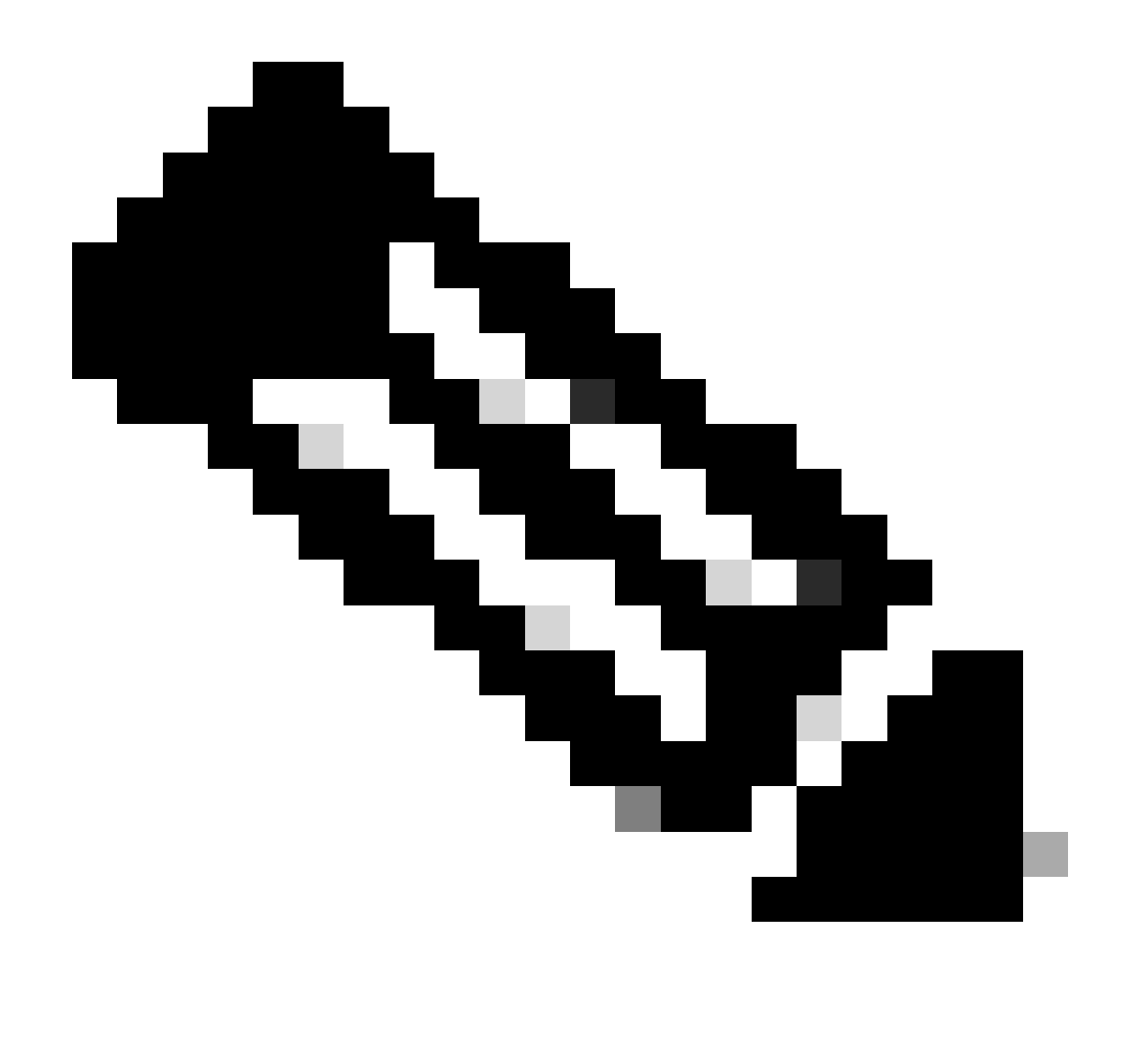

Opmerking: als een server uit bedrijf is genomen, wordt deze niet weergegeven over rackmontage, maar onder Apparatuur > Uit bedrijf genomen > Rackmontage

Stap 2. Serverpoorten ontkoppelen

Ga naar Apparatuur > Fabric Interconnects > Fabric Interconnect A > Fixed Module > Ethernetpoorten > Port x.

Klik op Onconfigureren.

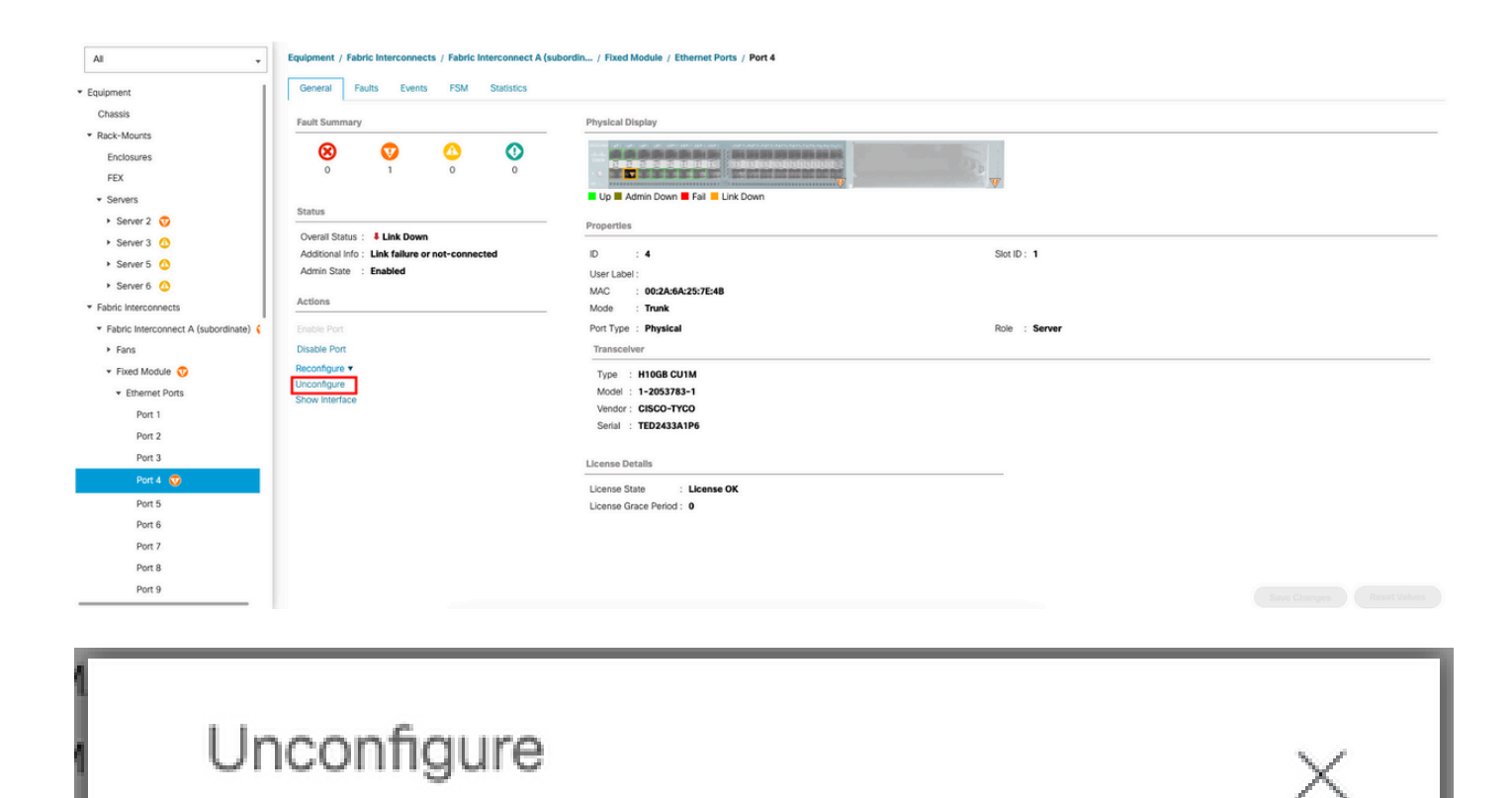

Are you sure you want to unconfigure Port 2 ? Unconfiguring this port will cause all traffic through it to stop.

Yes

No

Herhaal dezelfde stappen voor Fabric Interconnect B

Ga naar Apparatuur > Fabric Interconnects > Fabric Interconnect B > Fixed Module > Ethernetpoorten > Port x.

Klik op Onconfigureren.

Stap 3. Standaard CIMC-instellingen wijzigen

Schakel de server uit en verwijder de stroomakkoorden.

Wacht 2 minuten en sluit de voedingskabel opnieuw aan.

Sluit een KVM-kabel aan op de server met een monitor en toetsenbord.

Bewaak het opstartproces van de server tot u het Cisco-menu bereikt en druk op F8 om contact op te nemen met het Cisco IMC Configuration Utility.

# ıılıılıı cısco

Copyright (c) 2022 Cisco Systems, Inc.

Press <F2> BIOS Setup : <F6> Boot Menu : <F7> Diagnostics Press <F8> CIMC Setup : <F12> Network Boot Bios Version : C240M5.4.2.2b.0.0613220203 Platform ID : C240M5 / Loading Marvell SCSI Driver 1.1.17.1002

Processor(s) Intel(R) Xeon(R) Gold 6230 CPU @ 2.10GHz Total Memory = 128 GB Effective Memory = 128 GB Memory Operating Speed 2933 Mhz M.2 SWRAID configuration is not detected. Switching to AHCI mode.

Cisco IMC IPv4 Address : 10.31.123.32 Cisco IMC MAC Address : 7C:31:0E:9F:12:80

Entering CIMC Configuration Utility ...

| Cisco IMC Configu          | uration Ut.     | ility V<br>******* | ersion<br>******      | 2.0 Cisco Sys                          | tems, Ind             | C.<br>Kokokokokok | xxxxxxxxxxxxxx  |
|----------------------------|-----------------|--------------------|-----------------------|----------------------------------------|-----------------------|-------------------|-----------------|
| NIC Properties             |                 |                    |                       |                                        |                       |                   |                 |
| NIC mode                   |                 |                    | N:                    | IC redundancy                          |                       |                   |                 |
| Dedicated:                 | [X]             |                    |                       | None:                                  |                       | [X]               |                 |
| Shared OCP:                | []              |                    |                       | Active-standby:                        |                       | []                |                 |
| Cisco Card:                |                 |                    |                       | Active-active:                         |                       | []                |                 |
| Riser1:                    | []              |                    | VI                    | AN (Advanced)                          |                       |                   |                 |
| Riser3:                    | []              |                    |                       | /LAN enabled:                          |                       | []                |                 |
| MLom:                      | []              |                    |                       | /LAN ID:                               |                       | 1                 |                 |
| Shared OCP Ext:            | []              |                    |                       | Priority:                              |                       | 0                 |                 |
| IP (Basic)                 |                 |                    |                       |                                        |                       |                   |                 |
| IPV4:                      | [X]             | IPV6:              | []                    |                                        |                       |                   |                 |
| DHCP enabled               | []              |                    |                       |                                        |                       |                   |                 |
| CIMC IP:                   | 1.1.1.11        |                    |                       |                                        |                       |                   |                 |
| Prefix/Subnet:             | 255.255.25      | 55.0               |                       |                                        |                       |                   |                 |
| Gateway:                   | 1.1.1.1         |                    |                       |                                        |                       |                   |                 |
| Pref DNS Server:           | 1.1.1.2         |                    |                       |                                        |                       |                   |                 |
| Smart Access USB           |                 |                    |                       |                                        |                       |                   |                 |
| Enabled                    | []              |                    |                       |                                        |                       |                   |                 |
|                            |                 | *****              | <del>xokokokoko</del> | lololololololololololololololololololo | <del>xxxxxxxxxx</del> | kokokokokok       | xokokokokokok   |
| <up down="">Selection</up> | n <f10>Sa</f10> | ave <              | Space>B               | Enable/Disable                         | <f5>Ref</f5>          | fresh             | <esc>Exit</esc> |
| <f1>Additional set</f1>    | ttings          |                    |                       |                                        |                       |                   |                 |
|                            |                 |                    |                       |                                        |                       |                   |                 |

Druk op F1 en schakel Factory Default in.

| Cisco IMC Configuration<br>************************************    | Utilit<br>okokokoko<br>5360761 | :y Version 2<br>Determination<br>L | 2.0 Cisco Syst | ems, Inc.<br>aaaaaaaaaaaaaaaaaaaaaaaaaaaaaaaaaaaa | okokokokok      |
|--------------------------------------------------------------------|--------------------------------|------------------------------------|----------------|---------------------------------------------------|-----------------|
| DDNS Domain:                                                       |                                |                                    |                |                                                   |                 |
| FactoryDefaults                                                    |                                |                                    |                |                                                   |                 |
| Factory Default:                                                   | [X]                            |                                    |                |                                                   |                 |
| Default User(Admin)                                                |                                |                                    |                |                                                   |                 |
| Enter New Default User p                                           | asswor                         | rd:                                |                |                                                   |                 |
| Re-Enter New Default Use                                           | er pass                        | sword:                             |                |                                                   |                 |
| Port Properties                                                    |                                |                                    |                |                                                   |                 |
| Auto Negotiation:                                                  | [X]                            |                                    |                |                                                   |                 |
|                                                                    | Adn                            | nin Mode                           | Operation M    | lode                                              |                 |
| Speed[1000/100/10Mbps]:                                            |                                | Auto                               | 1000           |                                                   |                 |
| Duplex mode[half/full]:                                            |                                | Auto                               | full           |                                                   |                 |
| Port Profiles                                                      |                                |                                    |                |                                                   |                 |
| Reset:                                                             | []                             |                                    |                |                                                   |                 |
| Name:                                                              |                                |                                    |                |                                                   |                 |
|                                                                    |                                |                                    |                |                                                   |                 |
|                                                                    |                                |                                    |                |                                                   | okołokołokołok  |
| <up down="">Selection <f10<br><f2>Previous Page</f2></f10<br></up> | )>Save                         | <space>Er</space>                  | able/Disable   | <f5>Refresh</f5>                                  | <esc>Exit</esc> |

Druk op F10 om de wijzigingen op te slaan en de server opnieuw op te starten.

Stap 4. CIMC configureren naar standalone modus

Bewaak het opstartproces van de server tot u het Cisco-menu bereikt en druk op F8 om opnieuw naar het Cisco IMC Configuration-hulpprogramma te gaan.

De volgende configuratie toepassen:

- · NIC-modus geselecteerd voor speciale selectie
- IP naar IPV4
- CIMC IP met een IP in hetzelfde substraat als uw computer.
- NIC-redundantie op geen
- Geen VLAN

| Cisco IMC Config<br>*****                | uration Utility<br>*****               | Version 2.0 Cisco Syst        | ems, Inc.<br>эээээээээ | **              |  |  |  |  |  |
|------------------------------------------|----------------------------------------|-------------------------------|------------------------|-----------------|--|--|--|--|--|
| NIC Properties                           |                                        |                               |                        |                 |  |  |  |  |  |
| NIC mode NIC redundancy                  |                                        |                               |                        |                 |  |  |  |  |  |
| Dedicated:                               | [ <u>X]</u>                            | None:                         | [X]                    |                 |  |  |  |  |  |
| Shared OCP:                              | []                                     | Active-standby:               | []                     |                 |  |  |  |  |  |
| Cisco Card:                              |                                        | Active-active:                | []                     |                 |  |  |  |  |  |
| Riser1:                                  | []                                     | VLAN (Advanced)               |                        |                 |  |  |  |  |  |
| Riser3:                                  | []                                     | VLAN enabled:                 | []                     |                 |  |  |  |  |  |
| MLom:                                    | []                                     | VLAN ID:                      | 1                      |                 |  |  |  |  |  |
| Shared OCP Ext:                          | []                                     | Priority:                     | 0                      |                 |  |  |  |  |  |
| IP (Basic)                               |                                        |                               |                        |                 |  |  |  |  |  |
| IPV4:                                    | [X] IPV6                               | : []                          |                        |                 |  |  |  |  |  |
| DHCP enabled                             | []                                     |                               |                        |                 |  |  |  |  |  |
| CIMC IP:                                 | 11.11.11.11                            |                               |                        |                 |  |  |  |  |  |
| Prefix/Subnet:                           | 255.255.255.0                          |                               |                        |                 |  |  |  |  |  |
| Gateway:                                 | 11.11.11.1                             |                               |                        |                 |  |  |  |  |  |
| Pref DNS Server:                         |                                        |                               |                        |                 |  |  |  |  |  |
| Smart Access USB                         |                                        |                               |                        |                 |  |  |  |  |  |
| Enabled                                  | []                                     |                               |                        |                 |  |  |  |  |  |
| xolociolociolociolociolociolociolocioloc | <del>adototototototototototototo</del> | *******                       |                        | ***             |  |  |  |  |  |
| <up down="">Selection</up>               | n <f10>Save</f10>                      | <space>Enable/Disable</space> | <f5>Refresh</f5>       | <esc>Exit</esc> |  |  |  |  |  |
| <f1>Additional set</f1>                  | ttings                                 |                               |                        |                 |  |  |  |  |  |
|                                          |                                        |                               |                        |                 |  |  |  |  |  |

Druk op F10 om de wijzigingen op te slaan en de server opnieuw op te starten.

Sluit uw computer aan op de fysieke beheerpoort op de server en open een webbrowser.

Gebruik het IP dat u hebt geconfigureerd op https://x.x.x.x

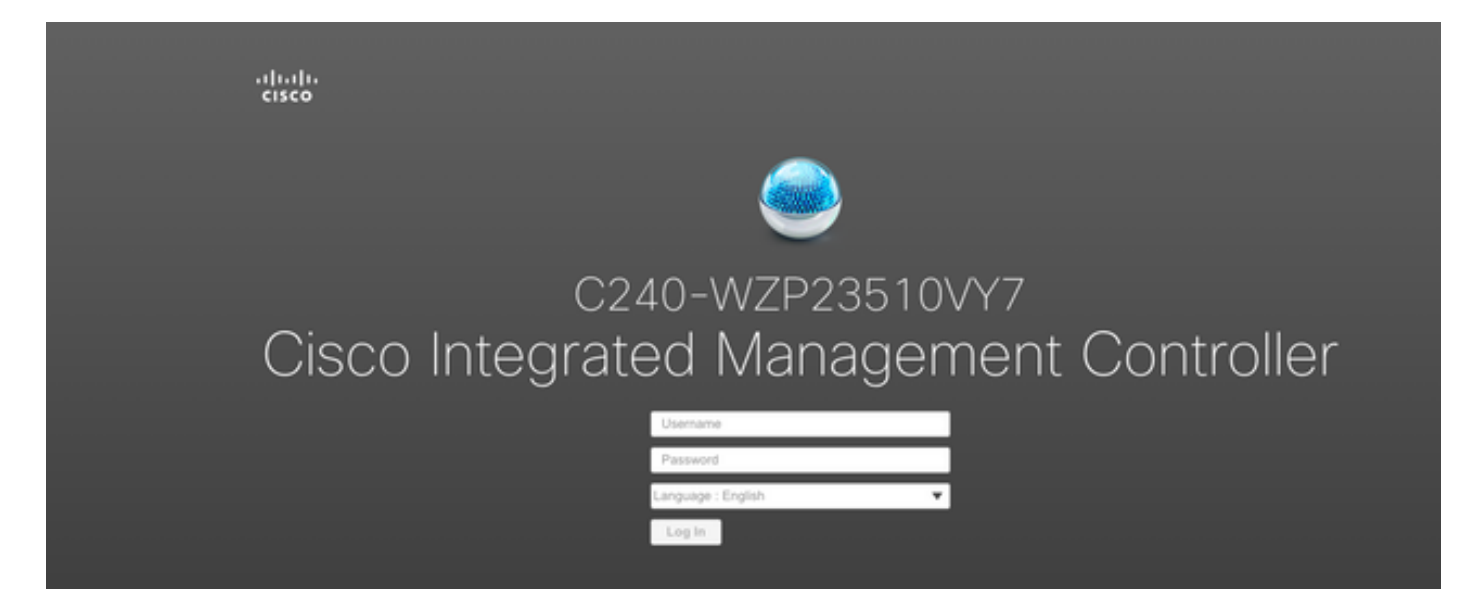

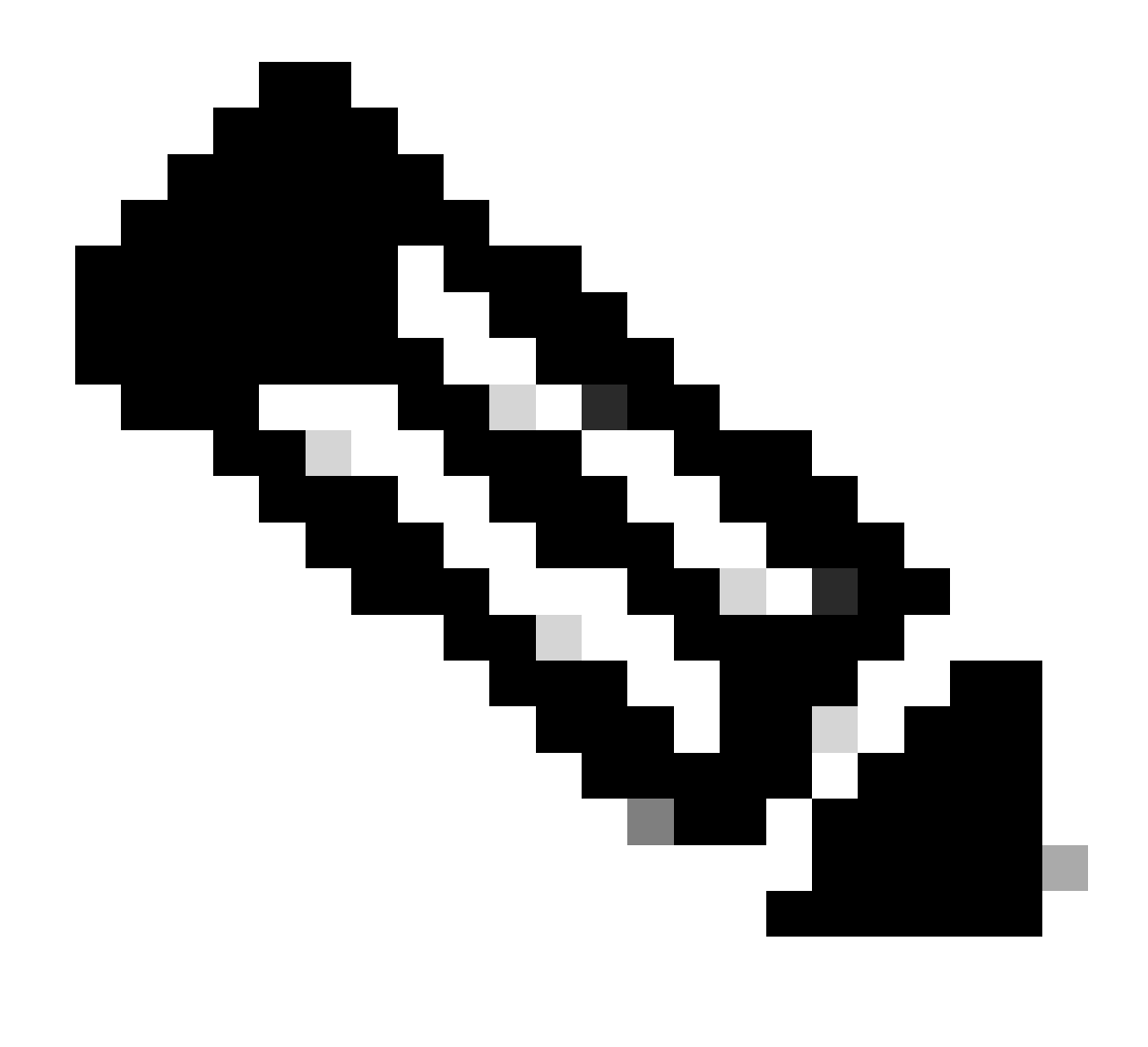

Opmerking: het standaardwachtwoord voor beheerder is wachtwoord

CIMC-promptweergave en huidige CIMC-versie

| ÷ dudu Cisco                                                                                                    | Integrated Management Controlle                                                                                        | ſ                   |                                          |                                                                                   | ÷ 🗹 0                        | admin@ - C240-WZP23510VY7 🌣                      |
|----------------------------------------------------------------------------------------------------|----------------------------------------------------------------------------------------------------|---------------------|------------------------------------------|-----------------------------------------------------------------------------------|------------------------------|--------------------------------------------------|
| A / Chassis / Sum                                                                                                    | mary 🖈                                                                                                    |                     |                                          |                                                                                   | Refresh   Host Power   Laund | th vKVM   Ping   CIMC Reboot   Locator LED   🕜 🕚 |
| Server Proper                                                                                                    | ties                                                                                                    | Cisco Integrated    | Management Controller (Cisco             | IMC) Information                                                                  |                              |                                                  |
| Product Name:                                                                                                    | UCS C240 M5SD                                                                                                    | Hostname:           | C240-WZP23510VY7                         |                                                                                   |                              |                                                  |
| Serial Number:                                                                                                    | WZP23510VY7                                                                                                    | IP Address:         | 100.001.1000.000                         |                                                                                   |                              |                                                  |
| PID:                                                                                                    | UCSC-C240-M5SD                                                                                                    | MAC Address:        | 7C:31:0E:9F:12:80                        |                                                                                   |                              |                                                  |
| UUID:                                                                                                    | F0E2F2ED-AD46-4328-8E14-C3E1970B9539                                                                                   | Firmware Version:   | 4.2(2a)                                  |                                                                                   |                              |                                                  |
| BIOS Version:                                                                                                    | C240M5.4.2.2b.0.0613220203                                                                                             | Current Time (UTC): | Mon Sep 25 03:04:40 2023                 |                                                                                   |                              |                                                  |
| Description:                                                                                                    |                                                                                                    | Local Time:         | Mon Sep 25 03:04:40 2023 UTC +0000 (NTP) |                                                                                   |                              |                                                  |
| Asset Tag:                                                                                                    | Unknown                                                                                                    | Timezone:           | UTC                                      | Select Timezone                                                                   |                              |                                                  |
| Chassis Statu:<br>Power<br>Post Completion :<br>Overall Server :<br>Tempe<br>Overall DIMM :<br>Power Su<br>Locate<br>Overall Storage : | S<br>Status: © On<br>Ratus: © Good<br>Ratus: © Good<br>Ratus: © Good<br>Pate: © Good<br>P LED: © Off<br>Status: © Good | Server Utilization  | Sever                                    | Overall Utilization (%)  CFU Utilization (%)  Utilization (%)  ID Utilization (%) |                              |                                                  |
|                                                                                                    |                                                                                                    |                     |                                          |                                                                                   |                              | Save Channes Reset Values                        |

### Firmware voor installatiekopie

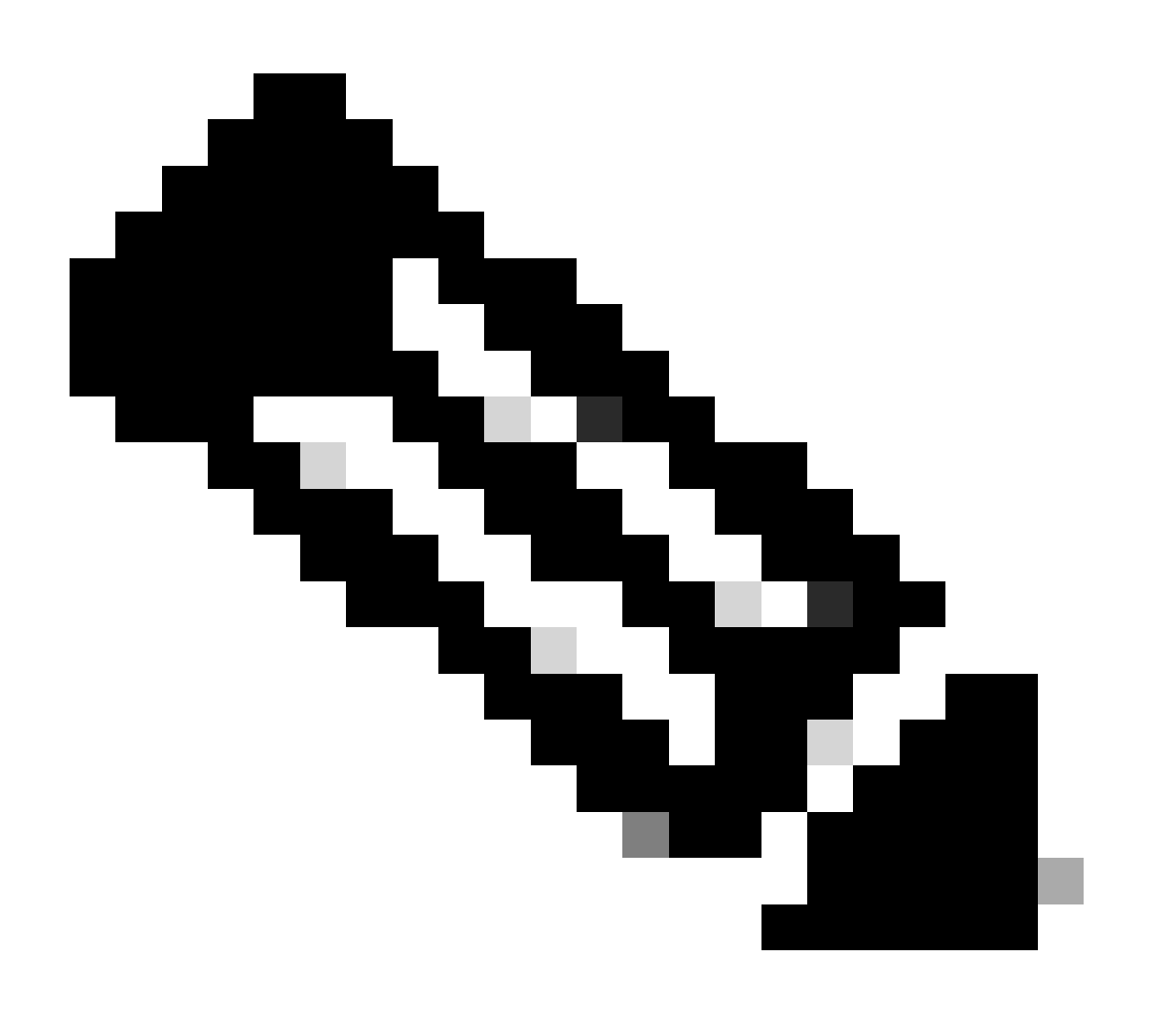

Opmerking: als uw server opnieuw in UCSM wordt geïntegreerd, is het sterk aanbevolen de firmware-versie opnieuw te installeren

Stap 1. Download Host Upgrade Utility (HUU) ISO.

Herstellen gebeurt via HUU. U kunt HUU ISO downloaden op https://software.cisco.com/download

Stap 2. Start KVM en plattegrond HUU ISO.

Nadat u HUU voor de huidige versie hebt gedownload, gaat u naar CIMC en klikt u op Start KVM

| Chassis / Summary *          Chassis / Summary *       Decent Properties         Cisco Integrated Management Controller (Cisco IMC) Information         Method Name:       USC 2020 MSSD         Biol Warkine:       W2723510/77         Biol Warkine:       Cisco Integrated Management Controller (Cisco IMC) Information         Biol Warkine:       Cisco Integrated Management Controller (Cisco IMC) Information         Biol Warkine:       Cisco Integrated Management Controller (Cisco IMC) Information         Biol Warkine:       Cisco Integrated Management Controller (Cisco IMC) Information         Biol Warkine:       Cisco Integrated Management Controller (Cisco IMC) Information         Biol Warkine:       Cisco Integrated Management Controller (Cisco IMC) Information         Biol Warkine:       Cisco Integrated Management Controller (Cisco IMC) Information         Biol Warkine:       Cisco Integrated Management Controller (Cisco IMC) Information         Biol Warkine:       Cisco Integrated Management Controller (Cisco IMC) Information         Biol Warkine:       Cisco Integrated Management Controller (Cisco IMC) Information         Biol Warkine:       Cisco Integrated Management Controller (Cisco IMC) Information         Market Tage:       Cisco Integrated Management Control (PIT)         Aveet Tage:       Cisco Integrated Management Control (PIT)         Market Tage:       Cisco Integrated Management Cont | 😕 dudu Cisco                                                                                                    | Integrated Management Controlle                                                                                                    | r                                                                     |                                          |                                                                                            | ÷ 🗹 0              | admin@ - C240-V                  | VZP23510VY7 🛟  |
|----------------------------------------------------------------------------------------------------|----------------------------------------------------------------------------------------------------|----------------------------------------------------------------------------------------------------|-----------------------------------------------------------------------|------------------------------------------|--------------------------------------------------------------------------------------------|--------------------|----------------------------------|----------------|
| Sever Properties Cisco Integrated Management Controller (Cisco IMC) Information   Predext Numie: V2/23510/V7   With With With With With With With With                                                                                                    | A / Chassis / Sum                                                                                                    | mary 🚖                                                                                                    |                                                                       |                                          |                                                                                            | Refresh Host Power | Launch vKVM Ping CIMC Reboot Loo | ator LED   🙆 🔞 |
| Preduct Name: UCS CAM MSSD: Edentame: C240-MZP2SS10V7   Serial Numbi: W2P2SS10V7 P Address: P Address:   PM: UCSC-CAM MSSD: MAC Address: C240-M2P2SS10V7   UD: PCSEP2EADA4423284E14-CSE197099593: MAC Address: C240-M2P2SS10V7   UD: PCSEP2EADA4423284E14-CSE197099593: Emrere Vitili Alona Sep 25 03:04:40 2023   Description:                                                                                                    | Server Proper                                                                                                    | ies                                                                                                    | Cisco Integrated N                                                    | lanagement Controller (Cisco II          | MC) Information                                                                            |                    |                                  |                |
| Serial Number: V222310/V? IP Address:   IP: UCSS-C240-MSD MCA dafes::   IP: UCSS-C240-MSD MCA dafes::   IP: VCSS-C240-MSD Primeare Version:   IP: VCSS-C240-MSD Primeare Version:   IP: IP: VCSS-C240-MSD   IP: VCSS-C240-MSD Primeare Version:   IP: IP: VCSS-C240-MSD   IP: VCSS-C240-MSD Primeare Version:   IP: IP: VCSS-C240-MSD   IP: VCSS-C240-MSD VCIrrent Time (UTS:   Neset Tag: Vrisoown VCI                                                                                                    | Product Name:                                                                                                    | UCS C240 M5SD                                                                                                    | Hostname:                                                             | C240-WZP23510VY7                         |                                                                                            |                    |                                  |                |
| PDP:       UCSC-C240-MSSD       MAC Address:       C.2110E/9F:12:00         UDD:       POEPF2ED-AD464-328-8E14-C3E197098959       Firmware Version:       4.2(a)         Bid S0 Version:       CoursentTime (UTC)       Mon Sep 25 03:04:40 2023       CoursentTime (UTC)         Bid S0 Version:       CoursentTime (UTC)       Mon Sep 25 03:04:40 2023 UTC +0000 (NTC)         Asset Tag:       Unknown       Timezone       UTC       Select Timezone         Chassis Status       Server Utilization       Select Timezone       Select Timezone         Power State:       On       Course Time (S)       Select Timezone         Power State:       On       Course Time (S)       Select Timezone         Chassis Status       Server Utilization       Select Timezone       Select Timezone         Power State:       On       Course Time (S)       Select Timezone         Coverall Utilization       Server Utilization       Select Timezone       Select Timezone         Server State:       Onde       Select Timezone       Select Timezone         Overall Utilization       Server Utilization       Select Timezone       Select Timezone         Select Complexity       Select Timezone       Select Timezone       Select Timezone         Select Complexity       Select Timezone                                                                                                    | Serial Number:                                                                                                    | WZP23510VY7                                                                                                    | IP Address:                                                           | 100.091.1000.002                         |                                                                                            |                    |                                  |                |
| UUD: F0E2F2ED-A04-64-328-8E14-C3E 197009539   BIOS Version: C24006-64-328-8E14-C3E 197009539   Description: Current Time (UTC):   Asset Tag: Unknown                                                                                                    | PID:                                                                                                    | UCSC-C240-M5SD                                                                                                    | MAC Address:                                                          | 7C:31:0E:9F:12:80                        |                                                                                            |                    |                                  |                |
| BIOS Version: C2 40045 4 2 2 0.0 0613220203   Description: Local Time:   Asset Tag: Urknown                                                                                                    | UUID:                                                                                                    | F0E2F2ED-AD46-4328-8E14-C3E1970B9539                                                                                                    | Firmware Version:                                                     | 4.2(2a)                                  |                                                                                            |                    |                                  |                |
| Description: Local Time: Mon Sep 25 03.04.40 2023 UTC *0000 (NTP)   Asset Tag: Unknown Timezone: UTC   Selver Utilization     Power State: On   Power State: On   Chassis Status: Congleted   Power State: On   (%)   Power State: Good   Overall DMM Status: Good   Power State: Good   Overall DMM Status: Good   Power State: Good   Overall DMM Status: Good   Power State: Good   Power State: Good   Overall DMM Status: Good   Power State: Good   Power State: Good   Overall DMM Status: Good   Power State: Good   Power State: Good   P                                                                                                    | BIOS Version:                                                                                                    | C240M5.4.2.2b.0.0613220203                                                                                                    | Current Time (UTC):                                                   | Mon Sep 25 03:04:40 2023                 |                                                                                            |                    |                                  |                |
| Asset Tag:     Unknown     Timezone:     UTC     Belied Timezone       Chassis Status     Server Utilization       Power State:     On     (%)       Post Completion Status:     Completed     100       Overall Server State:     Good     0       Overall Server State:     Good     0       Overall DIMM Status:     Good     0       Power Supplies:     Good     0       Chassis State:     Good     0       Overall DIMM State:     Good     0       Fana:     Good     0       Constraine Server State:     0     0       Overall DIMM State:     Good     0       Example Constraine:     0     0       Overall DIMM State:     Good     0       Chassis State:     Good     0       Chassis State:     Good     0       Overall DIMM State:     0     0       Code Classis     0     0       Code Classis     0     0       Code Classis     0     0       Code Classis     0     0       Code Classis     0     0       Code Classis     0     0       Code Classis     0     0       Code Classis     0     0 <t< th=""><th>Description:</th><th></th><th>Local Time:</th><th>Mon Sep 25 03:04:40 2023 UTC +0000 (NTP)</th><th></th><th></th><th></th><th></th></t<>                                                                                                    | Description:                                                                                                    |                                                                                                    | Local Time:                                                           | Mon Sep 25 03:04:40 2023 UTC +0000 (NTP) |                                                                                            |                    |                                  |                |
| Chassis Status     Server Utilization       Power State:     On       Power State:     Completion Status:       Power State:     Completion Status:       Overall Server State:     Coded       Temperature:     Good       Temperature:     Good       Power State:     Coded       Power State:     Good       Power State:     Good                                                                                                    | Asset Tag:                                                                                                    | Unknown                                                                                                    | Timezone:                                                             | UTC                                      | Select Timezone                                                                            |                    |                                  |                |
|                                                                                                    | Chassis Status<br>Power<br>Post Completion 5<br>Overall Server 5<br>Overall DMM 5<br>Power 5u<br>Locato<br>Overall Storage 5 | State: Con<br>Tataus: Completed<br>tatus: Cood<br>tatus: Cood<br>tatus: Cood<br>Sodo<br>Sodo<br>Sodo<br>Fana: Cood<br>rLED: Cor<br>Cood | (%)<br>(%)<br>00<br>00<br>00<br>00<br>00<br>00<br>00<br>00<br>00<br>0 |                                          | Overall (Millostion (%)<br>CPU Millostion (%)<br>Menory Utilastics (%)<br>O Millostion (%) |                    |                                  |                |
| ·                                                                                                    |                                                                                                    |                                                                                                    |                                                                       | (Carley)                                 |                                                                                            |                    |                                  |                |
| Save Changes Reset Values                                                                                                    |                                                                                                    |                                                                                                    |                                                                       |                                          |                                                                                            |                    | Save Changes                     | Reset Values   |

Klik na de start van vKVM op Virtual Media en activeer virtuele apparaten

File View Macros Tools Power Boot Device Virtual Media Help

Create Image Activate Virtual Devices

Cisco Systems, Inc. Configuring and testing memory..

Cisco IMC IPu4 : 10.31.123.32 MAC ADDR : 7C:31:0E:9F:12:80

Kaart HUU op kaart CD/DVD

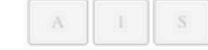

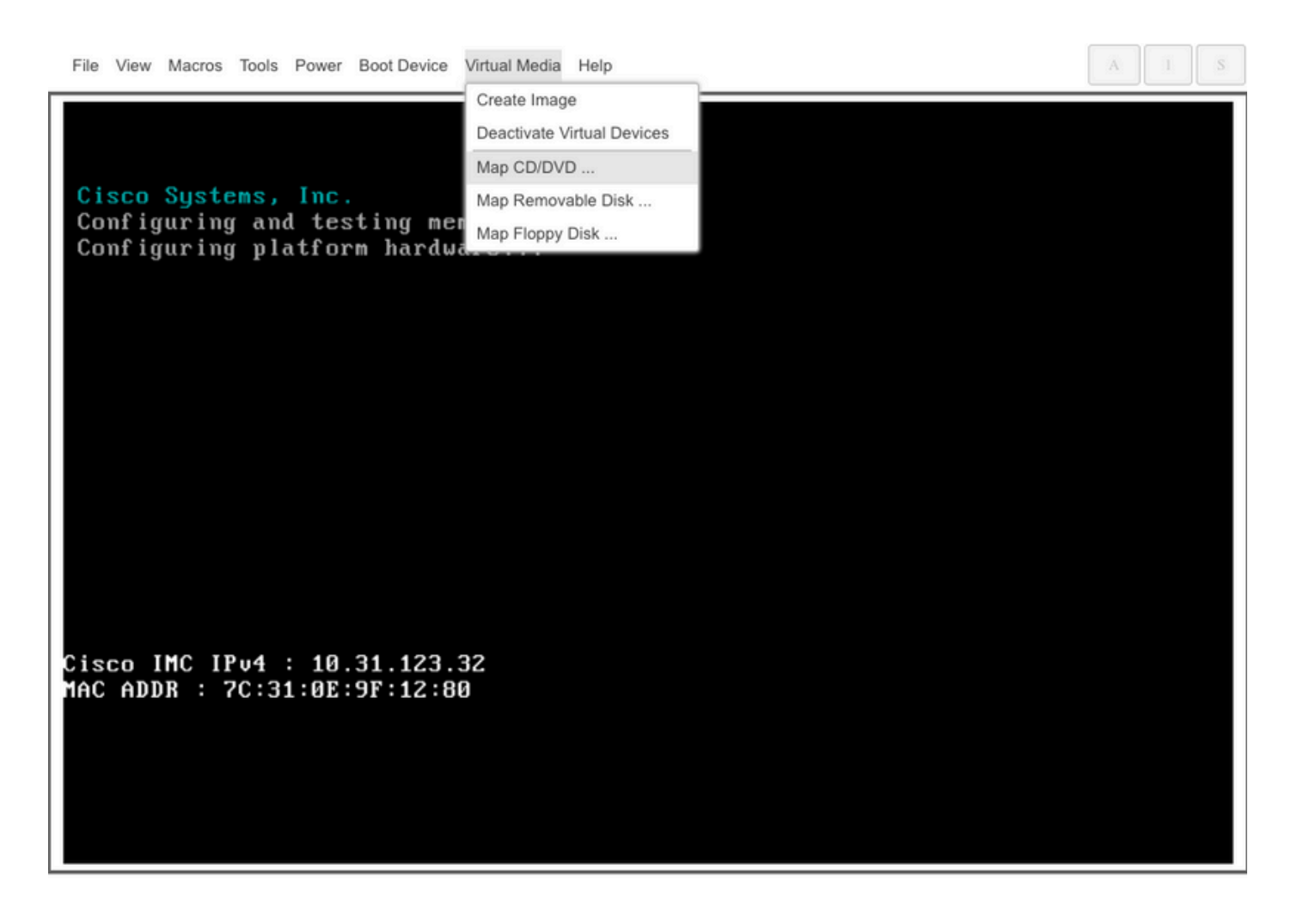

Stap 3. Opstarten met HUU ISO.

Bewaak het opstartproces van de server tot u het Cisco-menu bereikt en druk op F6 om het menu Opstarten te openen.

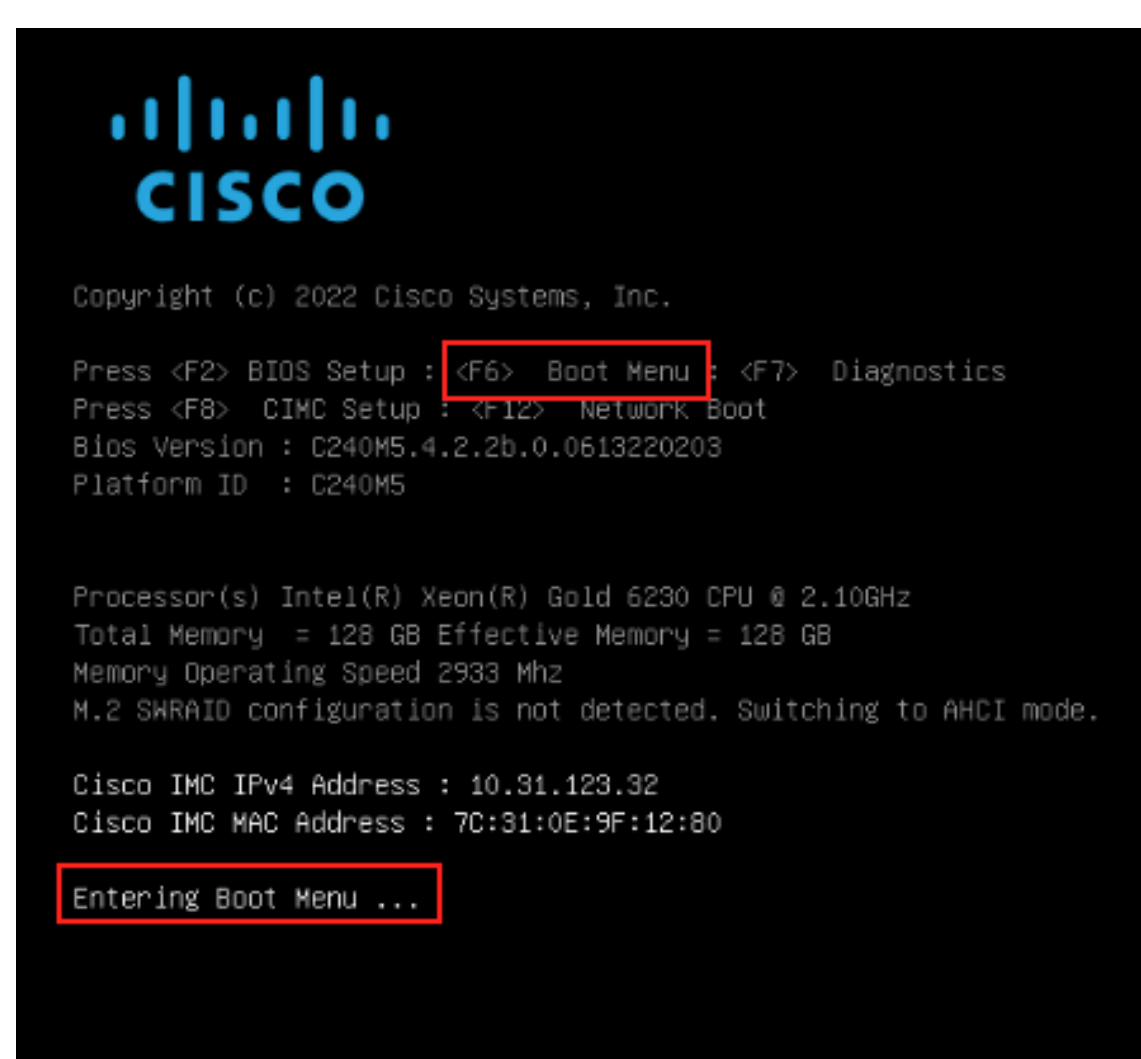

Selecteer vKVM-Mapped vDVD-optie om HUU ISO te starten.

| Please select boot device:                                                                                                    |
|----------------------------------------------------------------------------------------------------|
| UEFI: Built-in EFI Shell<br>UEFI: PXE IPv4 Intel(R) Ethernet Controller X550<br>UEFI: HTTP IPv4 Intel(R) Ethernet Controller X550                                                                                                    |
| UEFI: HTTP IPv6 Intel(R) Ethernet Controller X550<br>UEFI: PXE IPv4 Intel(R) Ethernet Controller X550<br>UEFI: HTTP IPv4 Intel(R) Ethernet Controller X550<br>UEFI: HTTP IPv6 Intel(R) Ethernet Controller X550<br>UEFI: HTTP IPv6 Cisco NIC 5c:71:0d:c4:0f:d0<br>UEFI: HTTP IPv4 Cisco NIC 5c:71:0d:c4:0f:d0 |
| UEFI OS<br>UEFI: Cisco vKVM-Mapped vDVD1.24<br>Enter Setup                                                                                                    |
| ↑ and ↓ to move selection<br>ENTER to select boot device<br>ESC to boot using defaults                                                                                                    |

#### A 1

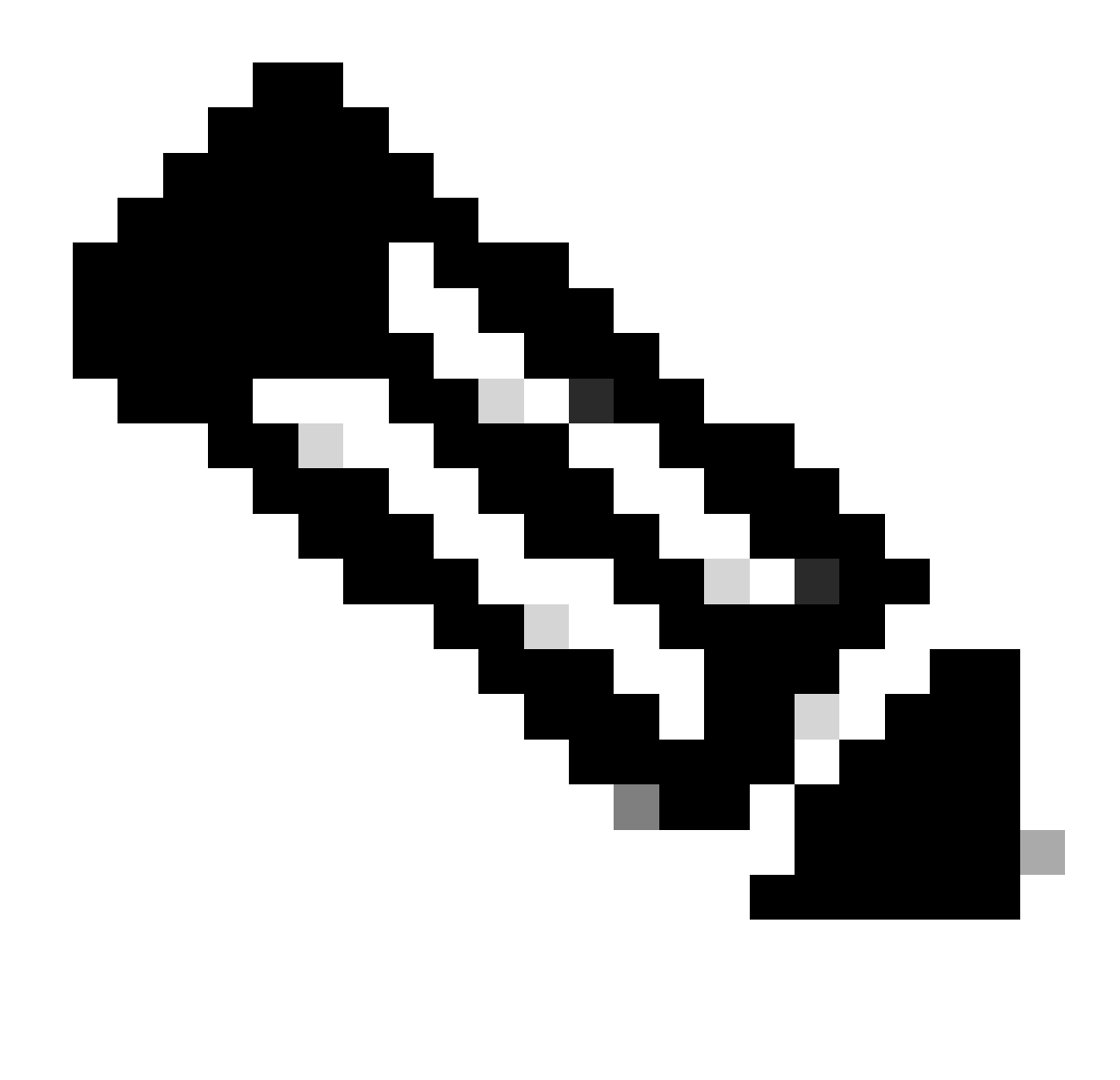

Opmerking: Laad HUU ISO kan enkele minuten duren.

Stap 4.- Nieuwe afbeelding huidige versie.

Wacht totdat HUU ISO de Cisco-softwarelicentieovereenkomst laadt en accepteert.

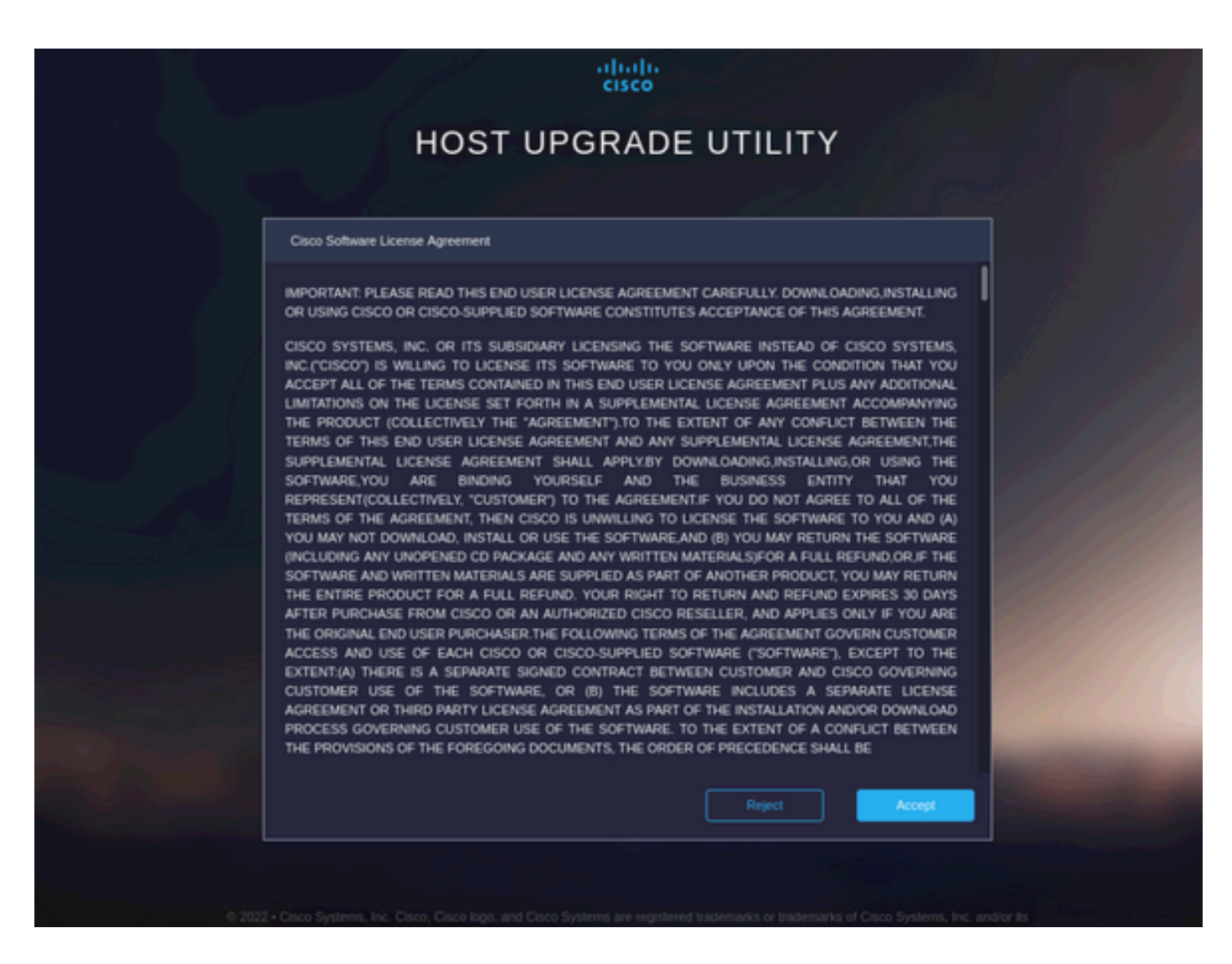

Switch naar Geavanceerde modus en selecteer alle onderdelen en klik vervolgens op Bijwerken en activeren.

|                                                                                                    |                     | Running Version              | Package Version    | Status          |  |  |  |  |  |
|----------------------------------------------------------------------------------------------------|---------------------|------------------------------|--------------------|-----------------|--|--|--|--|--|
|                                                                                                    |                     | 5.2(2b)                      | 5.2(2b)            |                 |  |  |  |  |  |
|                                                                                                    |                     | 0x800016F9-1.826.0           | 0x800016F9-1.826.0 |                 |  |  |  |  |  |
|                                                                                                    | MLOM                | 5.2(2b)                      | 5.2(2b)            |                 |  |  |  |  |  |
|                                                                                                    | MRAID               | 20.00.02.01                  | 20.00.02.01        |                 |  |  |  |  |  |
|                                                                                                    | MSTOR-RAID          | 2.3.17.1014                  | 2.3.17.1014        |                 |  |  |  |  |  |
|                                                                                                    | N/A                 | 4.2(2a)                      | 4.2(2a)            |                 |  |  |  |  |  |
|                                                                                                    | N/A                 | C240M5.4.2.2b.0.06           | C240M5.4.2.2b.0.06 |                 |  |  |  |  |  |
| cted 7 of 7 Show Selected Unselect All                                                                           |                     |                              |                    | [K] < _1 of 1 ≥ |  |  |  |  |  |
| Toggle 'Advanced Mode' for factory reset, CMC sec                                                                | ure boot, update, a | nd activate a single or grou | p of components.   | Advanced        |  |  |  |  |  |
| Toggle 'Advanced Mode' for factory reset, CMC secure boot, update, and activate a single or group of components. |                     |                              |                    |                 |  |  |  |  |  |

Wacht totdat de installatiekopie is voltooid en de server is opgestart.

Geïntegreerde server in UCS Manager

Stap 1. Fabrieksinstelling van CIMC.

Herhaal dezelfde stappen als in Stap 3 op server in standalone modus

Stap 2. - Herstelde poorten als serverpoorten

Ga naar Apparatuur > Fabric Interconnects > Fabric Interconnect A > Fixed Module > Ethernetpoorten > Port x.

Klik op Opnieuw configureren en selecteer de optie geconfigureerd als serverpoort.

| æ        | Al                                                       | Equipment / Fabric Interconnects / Fabric Interconnect A (su | abordin / Fixed Module / Ethernet Ports / Port 4 |
|----------|----------------------------------------------------------|--------------------------------------------------------------|--------------------------------------------------|
| 8        | * Equipment                                              | General Faults Events FSM Statistics                         |                                                  |
|          | Chassis                                                  | Fault Summary                                                | Physical Display                                 |
| 쯂        | * Rack-Mounts                                            | Team demining                                                | r system is signify                              |
|          | Enclosures                                               | 8 👽 🛆 🔇                                                      |                                                  |
| 1        | FEX                                                      | 0 0 0 0                                                      | tin 🗰 in in in in in in in in in in an an an air |
| e        | * Servers                                                |                                                              | Up 🖩 Admin Down 📕 Fail 📕 Link Down               |
| <u> </u> | Server 2 👽                                               | Status                                                       | Properties                                       |
| =        | Server 3 00                                              | Overall Status :  Link Down                                  | 0 J 0 0 0 0 0 0 0 0 0 0 0 0 0 0 0 0 0 0          |
|          | <ul> <li>Server 5 (0)</li> </ul>                         | Admin State : Disabled                                       | lor i te outre i                                 |
|          | <ul> <li>Server 6 O</li> </ul>                           |                                                              | Unit Laton : 00:24:54:25:7E48                    |
|          | <ul> <li>Fabric Interconnects</li> </ul>                 | Actions                                                      | Mode : Trunk                                     |
| -0       | <ul> <li>Fabric Interconnect A (subordinate) </li> </ul> |                                                              | Port Type : Physical Role : Unconfigured         |
|          | <ul> <li>Fans</li> </ul>                                 | Disable Port                                                 | Transcelver                                      |
|          | <ul> <li>Fixed Module</li> </ul>                         | Reconfigure *                                                | Type : H10GB CU1M                                |
|          | ▼ Ethernet Ports                                         | Configure as Uplink Port                                     | Model : 1-2053783-1                              |
|          | Port 1                                                   | Configure as FCoE Uplink Port                                | Vendor : CISCO-TYCO                              |
|          | Port 2                                                   | Configure as Server Port                                     | Serial : TED2433A1P6                             |
|          | Port 3                                                   | Configure as FCoE Storage Port                               |                                                  |
|          | Port 4                                                   | Configure as Appliance Port                                  | License Details                                  |
|          | POICE                                                    |                                                              | License State : Not Applicable                   |
|          | Port 5                                                   |                                                              | License Grace Period : 0                         |
|          | Port 6                                                   |                                                              |                                                  |
|          | Port 7                                                   |                                                              |                                                  |
|          | Port 8                                                   |                                                              |                                                  |
|          | Port 9                                                   |                                                              |                                                  |
|          |                                                          |                                                              |                                                  |

Herhaal dezelfde stappen voor Fabric Interconnect B

Ga naar Apparatuur > Fabric Interconnects > Fabric Interconnect B > Fixed Module > Ethernetpoorten > Port x.

Klik op Opnieuw configureren en selecteer de optie geconfigureerd als serverpoort.

Stap 3. Sluit adapterkabels aan

Sluit poort 1 aan op FI-A en poort 3 op FI-B van de VIC-kaart.

Stap 4. Opnieuw opstarten.

Ga naar Apparatuur > Uit bedrijf genomen > Rackmontage, selecteer het selectievakje voor opnieuw in bedrijf stellen en sla wijzigingen op.

| All 👻                                                    | Equipment            |                              |                        |                                     |             |                                 |                          |
|----------------------------------------------------------|----------------------|------------------------------|------------------------|-------------------------------------|-------------|---------------------------------|--------------------------|
| <ul> <li>Equipment</li> </ul>                            | Main Topology View   | Fabric Interconnects Servers | Thermal Decommissioned | Firmware Management Policies Faults | Diagnostics |                                 |                          |
| Chassis                                                  | + - Ty Advanced File | ter 🕆 Export 🖷 Print         |                        |                                     |             |                                 | 0                        |
| * Rack-Mounts                                            | Name                 | Recommission                 | ID                     | Vendor                              | PID         | Model                           | Serial                   |
| Enclosures                                               | Chassis              |                              |                        |                                     |             |                                 |                          |
| FEX                                                      | FEX                  |                              |                        |                                     |             |                                 |                          |
| <ul> <li>Servers</li> </ul>                              |                      |                              |                        |                                     |             |                                 |                          |
| <ul> <li>Server 2 😳</li> </ul>                           | Rack-Mount Serv      | ver HX240C 🗹                 | 1                      | Cisco Systems Inc                   | HX240C-M4SX | Cisco HX240c M4SX HyperFlex Sys | FCH2045V1BQ              |
| <ul> <li>Server 3 00</li> </ul>                          | Servers              |                              |                        |                                     |             |                                 |                          |
| Server 5                                                 |                      |                              |                        |                                     |             |                                 |                          |
| <ul> <li>Server 6 (2)</li> </ul>                         |                      |                              |                        |                                     |             |                                 |                          |
| Fabric Interconnects                                     |                      |                              |                        |                                     |             |                                 |                          |
| <ul> <li>Fabric Interconnect A (subordinate) </li> </ul> |                      |                              |                        |                                     |             |                                 |                          |
| <ul> <li>Fans</li> </ul>                                 |                      |                              |                        |                                     |             |                                 |                          |
| <ul> <li>Fixed Module 😗</li> </ul>                       |                      |                              |                        |                                     |             |                                 |                          |
| ✓ Ethernet Ports                                         |                      |                              |                        |                                     |             |                                 |                          |
| Port 1                                                   |                      |                              |                        |                                     |             |                                 |                          |
| Port 2                                                   |                      |                              |                        |                                     |             |                                 |                          |
| Port 3                                                   |                      |                              |                        |                                     |             |                                 |                          |
| Port 4 😗                                                 |                      |                              |                        |                                     |             |                                 |                          |
| Port 5                                                   |                      |                              |                        |                                     |             |                                 |                          |
| Port 6                                                   |                      |                              |                        |                                     |             |                                 |                          |
| Port 7                                                   |                      |                              |                        | A state Of Deleter                  |             |                                 |                          |
| Port 8                                                   |                      |                              |                        | Add La Delete Of                    |             |                                 |                          |
| Port 9                                                   |                      |                              |                        |                                     |             |                                 | ave Changes Reset Values |

Wacht maar tot je je server weer ziet.

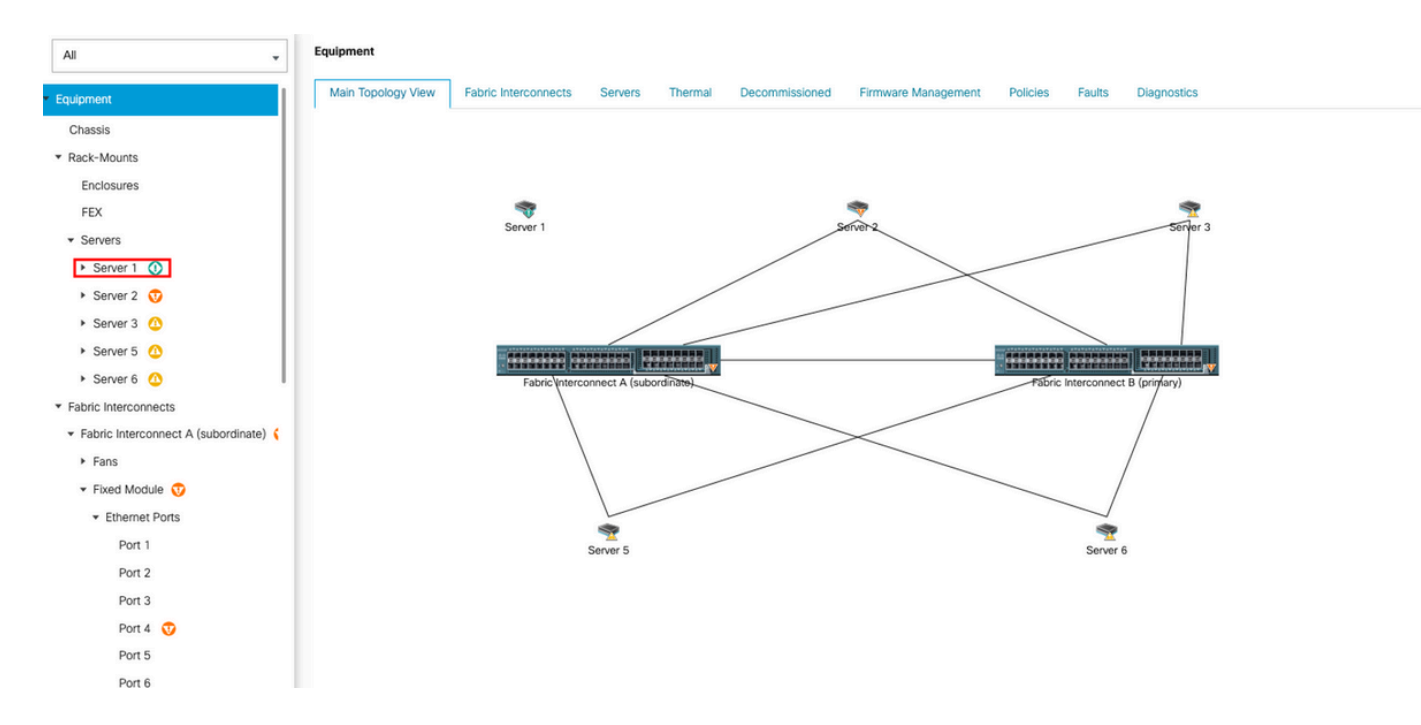

### U kunt de serverdetectie controleren via Server FSM.

| ж.             | Al v                                | Equipment / Rack-Mounts /       | Servers / Server 1            |                            |               |                      |             |                       |        |             |             |        |                |              |       |
|----------------|-------------------------------------|---------------------------------|-------------------------------|----------------------------|---------------|----------------------|-------------|-----------------------|--------|-------------|-------------|--------|----------------|--------------|-------|
| 8              | * Equipment                         | General Inventory V             | /intual Machines Hybrid Displ | y Installed Firmware       | SEL Logs      | CIMC Sessions        | VIF Paths   | Power Control Monitor | Health | Diagnostics | Faults      | Events | FSM Statistics | Temperatures | Power |
| 윦              | Chassis<br>• Rack-Mounts            | Description<br>Current FSM Name | :<br>Discover                 |                            |               |                      |             |                       |        |             |             |        |                |              |       |
| Ŧ              | Enclosures                          | Completed at<br>Progress Status | :                             |                            |               | 14%                  |             |                       |        |             |             |        |                |              |       |
| o              | ▼ Servers                           | Remote Invocation Result        | Not Applicable                |                            |               |                      |             |                       |        |             |             |        |                |              |       |
|                | Server 1                            | Remote Invocation Description   | : None                        |                            |               |                      |             |                       |        |             |             |        |                |              |       |
| =              | Server 2      Server 3              | Step Sequence                   |                               |                            |               |                      |             |                       |        |             |             |        |                |              |       |
|                | <ul> <li>Server 5 (0)</li> </ul>    | Order                           | Name                          |                            | Description   |                      | 5           | Status                |        | Timestamp   |             |        | Retried        |              |       |
| $\mathbf{J}_0$ | Server 6 0                          | 1                               | Discover Sw Pc                | rt Details Local           | Fetching ada  | ptor connectivity de | tails for S | Skip                  |        | 2023-09-26  | ST17:02:14Z |        | 0              |              | 0     |
|                | Fabric Interconnect A (subordinate) | 2                               | Discover Sw Po                | rt Details Peer            | Fetching ada  | ptor connectivity de | tails for S | Skip                  |        | 2023-09-26  | 5T17:02:14Z |        | 0              |              |       |
|                | Fans                                | 3                               | Discover Sw Co                | nfigure Port Channel Local | Configuring p | port channel for ser | ver 1(FS 5  | Skip                  |        | 2023-09-26  | 5T17:02:14Z |        | 0              |              | _     |
|                | <ul> <li>Fixed Module</li> </ul>    | 4                               | Discover Sw Co                | nfigure Port Channel Peer  | Configuring p | port channel for ser | ver 1 (FS 5 | Skip                  |        | 2023-09-20  | 117:02:142  |        | 0              |              |       |
|                | <ul> <li>Ethernet Ports</li> </ul>  | 5                               | Discover Bmc C                | onfigure Conn Local        | Configuring o | connectivity on CIM  | C of serv S | Success               |        | 2023-09-20  | T17-02-157  |        | 1              |              |       |
|                | Port 1                              | -                               | Discourt Su Ce                | afraise Cons Local         | Conhaurina f  | abrie, internenent   |             | -                     |        | 2023-03-20  | 1117.02.132 |        | ,              |              |       |
|                | Port 2                              | Name :                          |                               |                            |               |                      |             |                       |        |             |             |        |                |              |       |
|                | Port 3                              | Status :                        |                               |                            |               |                      |             |                       |        |             |             |        |                |              |       |
|                | Port 4                              | Order :                         |                               |                            |               |                      |             |                       |        |             |             |        |                |              |       |
|                | Port 5                              | Retried :                       |                               |                            |               |                      |             |                       |        |             |             |        |                |              |       |
|                | Port 6                              | Timestamp :                     |                               |                            |               |                      |             |                       |        |             |             |        |                |              |       |
|                | Port 7                              |                                 |                               |                            |               |                      |             |                       |        |             |             |        |                |              |       |
|                | PORTB                               |                                 |                               |                            |               |                      |             |                       |        |             |             |        |                |              |       |

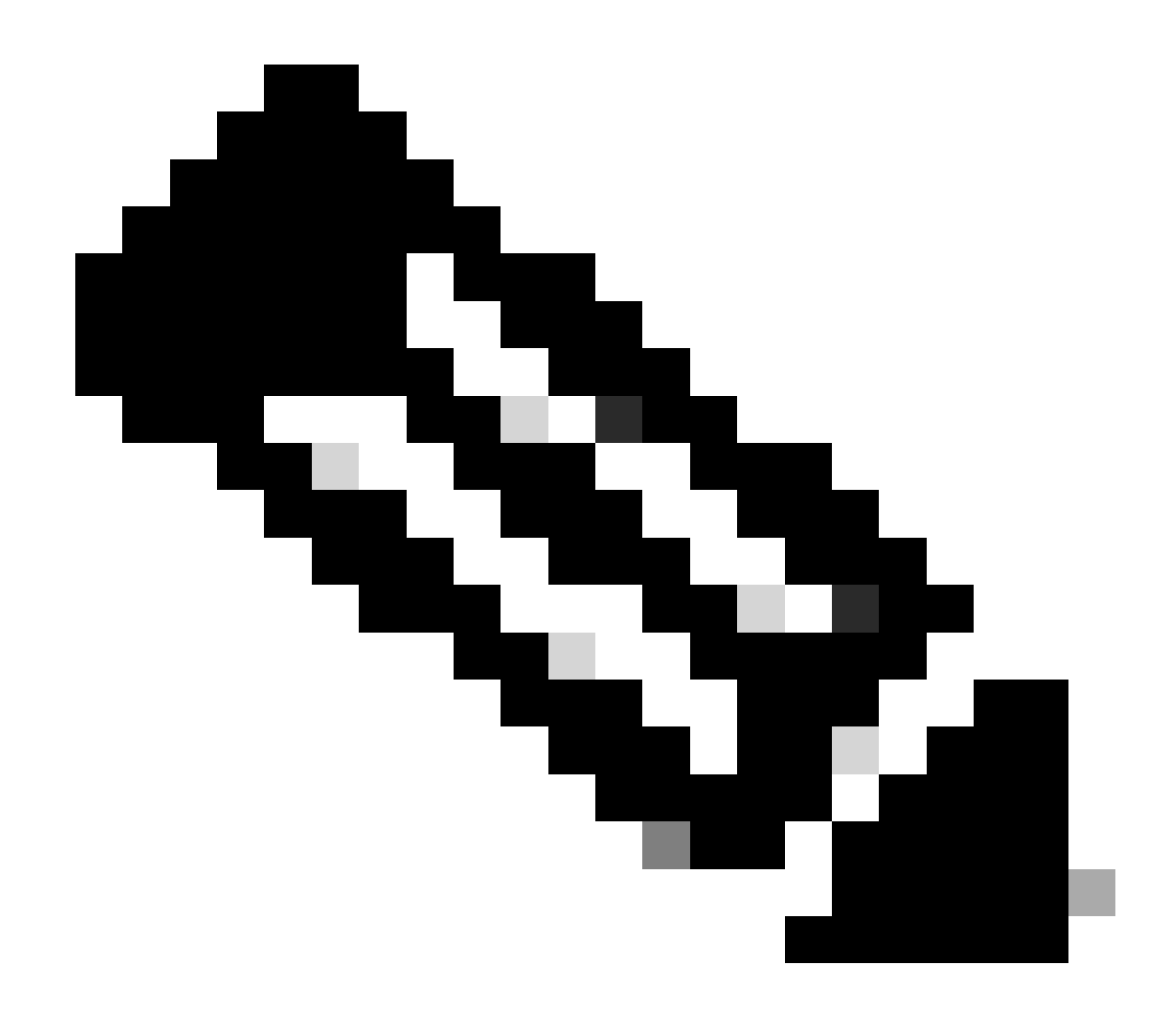

Opmerking: het duurt enkele minuten om de detectie te starten

Nadat de server het detectieproces heeft voltooid, wordt de koppeling van het serviceprofiel (SP) gestart.

| <b>.</b> | Al                                              | Equipment / Rack-Mounts / Serve                                    | rs / Server 1                  |                        |                             |                         |            |                  |        |                |              |       |
|----------|-------------------------------------------------|--------------------------------------------------------------------|--------------------------------|------------------------|-----------------------------|-------------------------|------------|------------------|--------|----------------|--------------|-------|
|          | ▼ Equipment                                     | General Inventory Virtual                                          | Machines Hybrid Display Instal | lied Firmware SEL Logs | CIMC Sessions VIF Path      | s Power Control Monitor | Health Dia | gnostics Faults  | Events | FSM Statistics | Temperatures | Power |
|          | <ul> <li>Rack-Mounts</li> </ul>                 | Description :<br>Current FSM Name As                               | sociate                        |                        |                             |                         |            |                  |        |                |              |       |
| Ŧ        | Enclosures<br>FEX                               | Completed at :<br>Progress Status :                                |                                |                        | 33%                         |                         |            |                  | ב      |                |              |       |
|          | Servers     Server 1                            | Remote Invocation Result : No<br>Remote Invocation Error Code : No | t Applicable<br>ne             |                        |                             |                         |            |                  |        |                |              |       |
| ≡        | Server 2                                        | Step Sequence                                                      |                                |                        |                             |                         |            |                  |        |                |              |       |
|          | <ul> <li>Server 5</li> </ul>                    | Order                                                              | Name                           | Description            |                             | Status                  | Tir        | mestamp          |        | Retried        |              |       |
| Jo       | Server 6 (0)                                    | 1                                                                  | Associate Download Images      | s Download in          | ages from operations mana   | Skip                    | 20         | 23-09-26T23:03:4 | 5Z     | 0              |              | 0     |
|          | Fabric Interconnects     Eabric Interconnects   | 2                                                                  | Associate Copy Remote          | Copy image:            | s to peer node(FSM-STAGE:   | Skip                    | 20         | 23-09-26T23:03:4 | 5Z     | 0              |              |       |
|          | Fabric Interconnect A (subordinate)     Fabric  | 3                                                                  | Associate Update IBMC Fw       | Update CIM             | C firmware of server 1(FSM  | Skip                    | 20         | 23-09-26T23:03:4 | 5Z     | 0              |              |       |
|          | <ul> <li>Fails</li> <li>Eixed Module</li> </ul> | 4                                                                  | Associate Wait For IBMC Fw     | v Update Wait for CIM  | C firmware completion on se | Skip                    | 20         | 23-09-26T23:03:4 | 5Z     | 0              |              |       |
|          | Fibernet Ports                                  | 5                                                                  | Associate Config User Acce     | ess Configuring        | external user access(FSM-S  | In Progress             | 20         | 23-09-26T23:03:4 | 7Z     | 1              |              |       |
|          | Port 1                                          | A                                                                  | Accordante Activate IBAAC Ex   | Antione Citi           | C Remunen of convertificate | Skin                    | 20         | 23-09-26T23:03:4 | 5Z     | 0              |              |       |
|          | Port 2                                          | Name :                                                             |                                |                        |                             |                         |            |                  |        |                |              |       |
|          | Port 3                                          | Status :                                                           |                                |                        |                             |                         |            |                  |        |                |              |       |
|          | Port 4                                          | Description :                                                      |                                |                        |                             |                         |            |                  |        |                |              |       |
|          | Port 5                                          | Order :<br>Retried :                                               |                                |                        |                             |                         |            |                  |        |                |              |       |
|          | Port 6                                          | Timestamp :                                                        |                                |                        |                             |                         |            |                  |        |                |              |       |
|          | Port 7                                          |                                                                    |                                |                        |                             |                         |            |                  |        |                |              |       |
|          | Port 8                                          |                                                                    |                                |                        |                             |                         |            |                  |        |                |              |       |

Nadat de detectie en associatie is voltooid, kunt u uw server opstarten en het weer in productie nemen.

### Gerelateerde informatie

- <u>UCS C-Series-integratie met Cisco UCS Manager</u>
- <u>UCS C-Series serverhulpprogramma's</u>
- Technische ondersteuning en documentatie Cisco Systems

### Over deze vertaling

Cisco heeft dit document vertaald via een combinatie van machine- en menselijke technologie om onze gebruikers wereldwijd ondersteuningscontent te bieden in hun eigen taal. Houd er rekening mee dat zelfs de beste machinevertaling niet net zo nauwkeurig is als die van een professionele vertaler. Cisco Systems, Inc. is niet aansprakelijk voor de nauwkeurigheid van deze vertalingen en raadt aan altijd het oorspronkelijke Engelstalige document (link) te raadplegen.